+7 (495) 646-58-48 http://payanyway.ru/ business@payanyway.ru

PayAnyWay - универсальный платёжный агрегатор для интернет-магазинов и поставщиков услуг

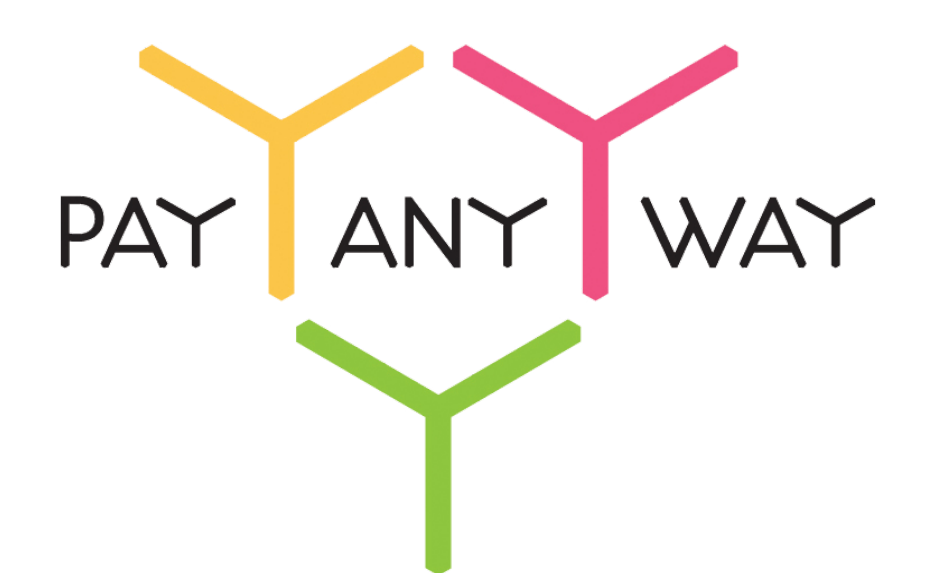

# OpenCart

# Инструкция по подключению

к платежному сервису PayAnyWay

# Регистрация в РауАпуWay

- 1. <u>Пройдите регистрацию в «PayAnyWay»</u> и активируйте аккаунт. Оператором сервиса «PayAnyWay» является НКО Монета.Py (ООО).
- 1. Зайдите в личный кабинет и заполните данные о вашей компании:

| RU EN                                                                                                    | О системе Пользователю Магазинам и интернет-проектам                                                                                                    | ОБЩЕСТВО С ОГРАНИЧЕННОЙ | *0 |
|----------------------------------------------------------------------------------------------------|----------------------------------------------------------------------------------------------------|-------------------------|----|
| monetaru                                                                                                    | Мойсчет Операции Рабочий кабинет<br>История платежей Персональные данные Управление счетами Безопасность Структура                                                                                                    |                         |    |
| Персональные данные<br>Общие данные<br>Личные данные<br>Руководитель<br>Контакты<br>Настройки<br>Финансовое положение | Чтобы начать принимать платежи, заполните формы:           Личные данные, Руководитель, Контакты, Финансовое положение, Бенефициарные<br>владельцы (ИВАНОВ ИВАН ИВАНОВИЧ, МААНОВ ИВАН ПЕТРОВИЧ),<br>Банковские реквизиты. Соответствие Правилам и Условиям           "Заявление о присоединении" должно быть получено в течение 30 дней с момента регистрации.<br>Если документ не будет получен, то с 29.06.2014 возможность приёма платежей будет<br>блокирована.           Оставось: 30 дней.<br>Для формирования "Заявления о присоединении" должны быть заполнены все требуемые<br>ланные. |                         |    |
| ИВАНОВ ИВАН ИВАНОВИЧ<br>ИВАНОВ ИВАН ПЕТРОВИЧ                                                                          | Личные данные                                                                                                    |                         |    |
| • <u>досолении учитеминено</u><br>Бенефициарные владельцы (?)<br>ИВАНОВ ИВАН ИВАНОВИЧ<br>ИВАНОВ ИВАН ПЕТРОВИЧ         | Выберите тарифный план * Интернет-магазин<br>Тариф «Интернет-магазин» предназначен для приёма платежей<br>за товары и услуги.<br>Тарифный план не активен                                                                                                    |                         |    |

После заполнения всех форм ваш аккаунт будет автоматически отправлен на проверку, по результатам которой вы получите сообщение на электронную почту.

При выполнении всех требований и успешной проверке, вам будут активированы базовые способы оплаты: Платёжные терминалы, Салоны связи, Банковские сервисы и Монета.Ру.

Остальные способы оплаты будут подключены после согласования с провайдерами соответствующих сервисов.

1. В разделе «Мой счет» – «Управление счетами» создайте расширенный счет и произведите его настройку, нажав на «Редактировать счет».

| «Псевдоним»      | Укажите в формате:<br>Юридическое название/адрес сайта                                                            |
|------------------|----------------------------------------------------------------------------------------------------|
|                  | Нет                                                                                                    |
| «Тестовый режим» | Если выбрать «Да», то происходит переход в<br>режим тестирования и деньги не<br>списываются со счета плательщика. |
| «Check URL»      | Заполнять не нужно.                                                                                               |
| «Pay URL»        |                                                                                                    |

http://aдpec\_вaшero\_caйтa/index.php?route=payment/payanyway/callback/

Внимание! Для кириллического домена Pay URL должен быть указан в кодировке Punycode.

| «НТТР метод»                              | GET                                                                                                    |
|-------------------------------------------|----------------------------------------------------------------------------------------------------|
| «Проверить Check/Pay URL»                 | Нет                                                                                                    |
| «Код проверки целостности данных»         | Произвольный набор символов.                                                                                                    |
| «Подпись формы оплаты<br>обязательна»     | Да                                                                                                    |
| «Можно переопределять настройки в<br>url» | Да                                                                                                    |
| «Success URL»                             | Заполнять не нужно.                                                                                                    |
| «Fail URL»                                | Заполнять не нужно.                                                                                                    |
| «InProgress URL»                          | Необязательное поле.<br>URL страницы магазина, куда должен попасть<br>покупатель после успешного запроса на<br>авторизацию средств, до подтверждения списания<br>и зачисления средств. Поддерживается<br>ограниченным количеством методов оплаты.<br>Переход пользователя произойдет независимо от<br>получения магазином средств и отчета о<br>проведенной оплате. |
| «Return URL»                              | Необязательное поле.<br>URL страницы магазина, куда должен вернуться<br>покупатель при добровольном отказе от оплаты.<br>Отчет об оплате в этом случае магазину не<br>отсылается.                                                                                                    |

#### Расширенный счет:

| monetaru                                                   |          | Мой счет Операции<br>История платежей Персональ | Рабочий кабинет<br>ные данные Управление счетами Безопасность Структура |
|------------------------------------------------------------|----------|-------------------------------------------------|-------------------------------------------------------------------------|
| Счета<br>Расширенные счета<br>Ссновной счет<br>Номер счета | Эвланс   | Управление счеп                                 | лами<br>Р) 🔭 Основной счет                                              |
| 12345678                                                   | 0.00 P   | Баланс                                          | 0.00 P                                                                  |
|                                                            | Просмотр | Псевдоним                                       | нет данных                                                              |
|                                                            |          | Тип счета                                       | Расширенный счет                                                        |
|                                                            |          | Состояние                                       | Активный                                                                |
|                                                            |          | Пароль                                          | Статический ( <u>Изменить платежный пароль   Изменить тип</u> )         |
|                                                            |          | Внутрибанковский счет для<br>списания           | 31233123312331233123                                                    |
|                                                            |          | Внутрибанковский счет для<br>пополнения         | 3123312331233123                                                        |
|                                                            |          |                                                 | Редактировать счет                                                      |
|                                                            |          |                                                 | Заблокировать счет 🕐                                                    |
|                                                            |          |                                                 | Действия при зачислении/списании средств                                |
|                                                            |          |                                                 | Делегированный доступ                                                   |
|                                                            |          |                                                 | Пополнить счёт                                                          |
|                                                            |          |                                                 | Вывод средств                                                           |

#### Пример настройки расширенного счета:

| <u>Счета</u><br>Расширенные счета        | ۲                | Редактиров                                | ание счета                                       |   |
|------------------------------------------|------------------|-------------------------------------------|--------------------------------------------------|---|
| Основной счет<br>Номер счета<br>12345678 | Баланс<br>0.00 ₽ | 12345678                                  | (0,00 Р) 🏲 Основной счет                         |   |
|                                          | Просмотр         | Тип счета                                 | Расширенный счет                                 |   |
|                                          |                  | Тип валюты                                | P                                                |   |
|                                          |                  | Псевдоним                                 | ООО "Название фирмы" / site.ru Публичное •       |   |
|                                          |                  | Тестовый режим                            | Нет 🔹 🔮                                          |   |
|                                          |                  | Check URL                                 |                                                  | 0 |
|                                          |                  | Pay URL                                   | http://aдpec_вашего_сайта/index.php?route=paymen | 0 |
|                                          |                  | НТТР метод                                | GET • •                                          |   |
|                                          |                  | Проверить<br>Check/Pay URL                | Нет •                                            |   |
|                                          |                  | Код проверки<br>целостности<br>данных     | Xo2ubFkyIZXWN6d                                  | 0 |
|                                          |                  | Подпись формы<br>оплаты<br>обязательна    | Да 🔹 🔍                                           |   |
|                                          |                  | Можно<br>переопределять<br>настройки в ut | Да 🗸 🔮                                           |   |

## Установка и настройка модуля оплаты

- 1. <u>Скачайте архив модуля</u> и распакуйте его. Скопируйте содержимое папки орепсагt в корень сайта.
- 2. В панели управления интернет-магазином выберите раздел «Дополнения» «Оплата».

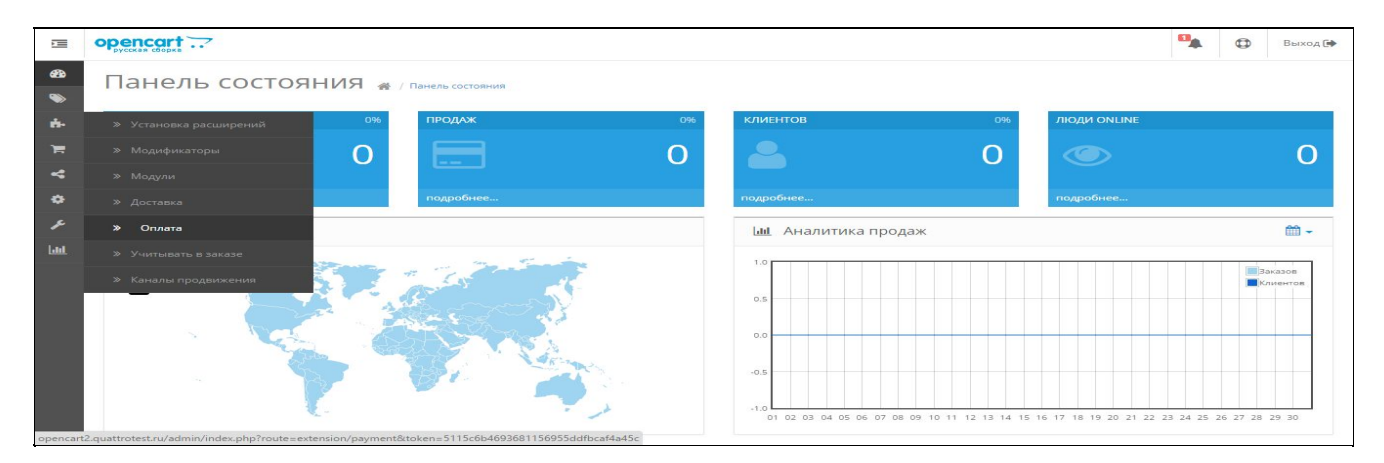

1. В списке доступных способов оплаты найдите «PayAnyWay» и нажмите «Активировать». После чего перейдите к настройке, нажав «Редактировать».

|                           | opencart                               |           |           |                                    | • |     | Выход 🖨 |
|---------------------------|----------------------------------------|-----------|-----------|------------------------------------|---|-----|---------|
| <b>8</b> 3<br><b>&gt;</b> | Оплата 🚜 / Оплата                      |           |           |                                    |   |     |         |
| <b>6</b> -                | 🔳 Список способов оплаты               |           |           |                                    |   |     |         |
| )Ħ<br>~*                  | Способ оплаты                          |           | Статус    | Порядок сортировки                 |   | Деі | і́ствие |
| \$                        | Банковский перевод                     |           | Отключено |                                    |   | •   | 1       |
| F                         | Оплата наличными                       |           | Отключено |                                    |   | •   | -       |
| <u>lahl</u>               | Оплата при доставке                    |           | Включено  | 5                                  |   | •   | 1       |
|                           | Бесплатный заказ                       |           | Включено  | Активируйте модуль                 |   | •   | 1       |
|                           | PayAnyWay                              | PAYANYWAY | Отключено | 2                                  |   | •   |         |
|                           | Интернет-банк "Альфа-Клик" (РауАпуWay) | PAYANYWAY | Отключено | Отредактируйте<br>настройки модуля |   | ٥   |         |
|                           | Банковский перевод (PayAnyWay)         | PAYANYWAY | Отключено |                                    |   | 0   | 1       |
|                           |                                        |           |           |                                    |   |     |         |

1. Отредактируйте настройки способа оплаты, указав соответствующие значения:

| «URL сервера оплаты»              | www.payanyway.ru                    |
|-----------------------------------|-------------------------------------|
|                                   | Укажите номер расширенного счета в  |
|                                   | платежной системе PayAnyWay         |
| «Номер счета»                     | (Moneta.ru).                        |
|                                   | См. п.3 «Регистрация в PavAnvWav»   |
|                                   | Код проверки целостности данных.    |
|                                   | указанный в настройках расширенного |
| «Код проверки целостности данных» | счета.                              |
|                                   |                                     |
|                                   | См. п.3 «Регистрация в РауАпуWay»   |
| «Валюта счета»                    | RUB                                 |
| «Тестовый режим»                  | Отключено                           |
| «Статус»                          | Включено                            |
|                                   | Укажите ваш логин к аккаунту        |
| «Логин в FayAnyway»               | PayAnyWay (moneta.ru)               |
|                                   | Укажите ваш пароль к аккаунту       |
| «Пароль в ГауАпутау»              | PayAnyWay (moneta.ru)               |

\* - Логин и пароль PayAnyWay необходимы для оффлайн платежей (терминалы оплаты, салоны связи, счета и квитанции).

Нажмите «Сохранить»

#### Пример настройки способа оплаты РауАпуWay:

| Ē                  | орепсант                              | 9                                                                                        | выход 🕩 |
|--------------------|---------------------------------------|------------------------------------------------------------------------------------------|---------|
| 23<br>>>           | PayAnyWay 🔬 🕫                         | nnata / PayAnyWay                                                                        |         |
| ė.                 | 🖋 Редактирование                      |                                                                                          |         |
| <del>ار</del><br>م | * URL сервера оплаты:                 | www.payanyway.ru                                                                         |         |
| ٠                  | Статус заказа:                        | В обработке                                                                              | •       |
| F                  | Статус оплаченного заказа:            | В обработке                                                                              | ٣       |
| Laul               | * Номер счета:                        | 12345678                                                                                 |         |
|                    | * Код проверки<br>целостности данных: | Xo2ubFkylZXWN6d                                                                          |         |
|                    | Валюта счета:                         | RUB                                                                                      | Ŧ       |
|                    | Тестовый режим:                       | Отключено                                                                                | ×       |
|                    | Статус:                               | Включено                                                                                 | ٣       |
|                    | Порядок сортировки:                   | Порядок сортировки:                                                                      |         |
|                    | Логин в PayAnyWay:                    | Логин в РауАпуWay:                                                                       |         |
|                    | Пароль в РауАпуWay:                   | Пароль в PayAnyWay:                                                                      |         |
|                    |                                       |                                                                                          |         |
|                    |                                       | OpenCart © 2009-2015 Все права защищены.                                                 |         |
|                    |                                       | Русская сборка OpenCart   Форум поддержки   Магазин дополнений<br>Version 2.0.2.0 (rs.1) |         |

Модуль настроен, приятных платежей!

Не забудьте прислать подписанное Заявление о присоединении к оферте, которое вы можете скачать в <u>Личном кабинете</u>.

# <u>Примечание</u>

Включенные для Вашего счета способы оплаты вы можете увидеть в своем Личном Кабинете.

При переходе по ссылке, выходит окно, в котором необходимо вписать произвольную сумму (100 или 1000), нажать «Показать». Появятся актуальные способы оплаты, которые в настоящий момент подключены для вашего счета.

Попытка оплатить неактивным способом оплаты завершится сообщением об ошибке: «Нет доступных способов оплаты».

### Варианты оплаты через PayAnyWay

Вариант 1: Полное использование платежного интерфейса PayAnyWay.

Для оплаты заказа на сайте интернет-магазина используется кнопка «Оплатить», переход с которой осуществляется на платежный интерфейс PayAnyWay, где перечислены все способы оплаты.

Настройка данного варианта оплаты описана в инструкции выше.

Платежный интерфейс (страница оплаты) РауАпуWay:

| PayAnyWa               | ау тестовый магазин №1                                                                                                    | PATANT WA                  |
|------------------------|----------------------------------------------------------------------------------------------------|----------------------------|
| Популярные             | VISA, MasterCard                                                                                                    | Счет на оплату             |
| Банковские<br>карты    | Номер карты 1111 2222 3333 4444                                                                                                    | РауАпуWay тестовый магазин |
| Электронные<br>деньги  | Дата истечения срока CVV2/CVC2                                                                                                    | Cymma sakasa 11,00 P       |
| Банковские<br>системы  | E-mail или телефон                                                                                                    | Сумма к оплате 11,00 Р     |
| Платежные<br>терминалы | Репистрация платежа в системе Moneta.ru. Подробнее                                                                                                    | PAYANYWAY                  |
| Салоны связи           | Суммакоплате<br>11,00 ₽                                                                                                    |                            |
| SMS оплата             | Оплатить                                                                                                    |                            |
|                        | Verified by MasterCard.<br>VISA SecureCode.                                                                                                    |                            |
|                        | Обратите виимание:<br>При оплате вы принимаете усповия Договора об условиях и порядке предоставления НКО<br>«МОНЕТА-Ру» (ООО) уступи по обслуживанию эмитированных сторонними кредитными<br>организациями банковских карт физических лиц. |                            |

Вариант 2: Прием оплаты заказов без использования платежного интерфейса PayAnyWay.

Вы можете создать для каждого способа оплаты отдельную кнопку. В этом случае выбор способа оплаты осуществляется покупателем на сайте интернет-магазина без перехода на платежный интерфейс PayAnyWay. После выбора желаемого способа оплаты и подтверждения заказа, осуществляется переход на выбранную платежную систему для оплаты.

В качестве примера рассмотрим добавление отдельного способа оплаты через Яндекс.Деньги:

Из общего числа доступных способов оплаты выберите «Яндекс.Деньги (PayAnyWay)», нажмите «Установить» и повторите п. 4 раздела «Установка и настройка модуля оплаты».

Для корректной работы всех способов оплаты должен быть установлен и настроен модуль оплаты через PayAnyWay (может быть отключен).

Для правильной работы оффлайновых методов оплаты (терминалы оплаты, салоны связи, счета и квитанции) на вашем хостинге должны быть установлены расширения для PHP: libxml и soap.

### Пример настройки Яндекс.Деньги, как отдельного способа оплаты:

| Интернет-банк "Промсвязьбанк" (РауАпуWay) | PAYANYWAY                                               | Отключено                       | •                               |
|-------------------------------------------|---------------------------------------------------------|---------------------------------|---------------------------------|
| QIWI кошелек (PayAnyWay)                  | PAYANYWAY                                               | Отключено                       | •                               |
| Сбербанк (РауАпуWay)                      | PAYANYWAY                                               | Отключено                       |                                 |
| WebMoney (PayAnyWay)                      | PAYANYWAY                                               | Отключено                       | Активируйте модуль              |
| Яндекс.Деньги (PayAnyWay)                 | PAYANYWAY                                               | Отключено                       |                                 |
|                                           |                                                         |                                 | Отредактируйте настройки модуля |
|                                           |                                                         |                                 | настройки модуля                |
|                                           | OpenCart © 2009-2015 Bce na                             | рава защищены.                  |                                 |
| Русс                                      | кая сборка OpenCart   Форум подде<br>Version 2.0.2.0 (r | ржки   Магазин дополне<br>-s.1) | ний                             |

|            | орепсата                            |                                                     | • | Выход 🕩 |
|------------|-------------------------------------|-----------------------------------------------------|---|---------|
| <b>8</b> 3 | Яндекс.Деньги                       | (PayAnyWay) 🕷 / Оплата / Яндекс. Деньги (РауАлуWay) | l |         |
| ÷          | 🖋 Редактирование                    |                                                     |   |         |
| )#<br>     | URL сервера оплаты:                 | www.payanyway.ru                                    |   |         |
| \$         | Статус заказа:                      | В обработке                                         |   | •       |
| r          | Статус оплаченного заказа:          | В обработке                                         |   | ¥       |
| Lui .      | Номер счета:                        | 12345678                                            |   |         |
|            | Код проверки целостности<br>данных: | Xo2ubFkylZXWN6d                                     |   |         |
|            | Валюта счета:                       | RUB                                                 |   | ¥       |
|            | Тестовый режим:                     | Отключено                                           |   | T       |
|            | Статус:                             | Включено                                            |   | ۲       |
|            | Порядок сортировки:                 |                                                     |   |         |
|            |                                     |                                                     |   |         |
|            |                                     | OpenCart © 2009-2015 Все права защищены.            |   |         |

Русская сборка OpenCart | Форум поддержки | Магазин дополнений Version 2.0.2.0 (rs.1)